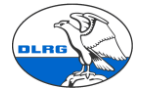

# Anleitung zu Statistiken in der DLRG Mitgliederverwaltung Württemberg (SEWOBE)

### 1. Grundlagen

Mit den Funktionen zur Beitrags- und Mitgliederabrechnung sowie der Schnittstelle zur Mitglieder-App des Bundesverbandes wird in der Mitgliederverwaltung die jährliche Abrechnung gegenüber den übergeordneten Gliederungen abgewickelt.

Die Funktionen zur Beitragsabrechnung und Mitgliederstatistik dienen im Wesentlichen der Dokumentation und zur Nachprüfung der Meldung an die Mitglieder-App. Alle Statistiken basieren auf den DLRG Beitragspositionen (Jugendliche, Erwachsene, Familien, Körperschaften und Vereine) sowie dem Geschlecht der Mitglieder. Daher muss jedem beitragspflichtigen Mitglied eine der Standardkategorien zugeordnet werden. Die in Ausnahmefällen verwendeten Härtefallregelungen werden auch korrekt ausgewertet.

Die Standardbeitragskategorien sind:

Mitgliedsbeiträge Standard
 Beitrag Behörden
 Beitrag Ehrenmitglied
 Beitrag Erwachsene
 Beitrag Familien
 Beitrag Jugendliche
 Beitrag Körperschaften
 Beitrag Vereine
 Beitragsfreies Ehrenmitglied

Andere Beitragspositionen werden nicht gezählt. D.h. die Statistiken laufen auseinander und sind nicht korrekt.

Vor dem Start der Mitgliederstatistiken müssen <u>unbedingt</u> alle Beitragszuordnungen korrekt erfolgt sein. Daher bitte die Funktion "<u>Prüfung Beitragskategorien</u>" ausführen und abarbeiten.

Die Statistiken finden sich im Programm unter

| DLRG Funktionen Extra     | as Ei | nstellungen | Hilfe              |
|---------------------------|-------|-------------|--------------------|
| Ausbildungsverwaltung     | >     |             |                    |
| Gremienverwaltung         | >     |             |                    |
| Statistik                 |       | Mitglieders | tatistik           |
| Ehrungsvorschläge         |       | Beitragsaus | wertung            |
| Prüfung Beitragspositione | n     | Verbandsme  | eldung durchführen |
| Altdatenimport            |       | _           |                    |

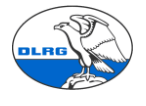

### 2. Beitragsabrechnung (Beitragsauswertung)

Die Beitragsauswertung ersetzt die bisherigen Meldungen zur Beitragsabrechnung OG an Bezirk und Bezirk an Landesverband. Bezirke, deren Ortsgruppen vollständig in der Mitgliederverwaltung produktiv sind, müssen diese Statistiken daher nicht mehr separat abgeben.

**Achtung**: Die Auswertung arbeitet nur korrekt, wenn die Beitragsdaten aller Mitglieder korrekt gepflegt sind. Bei manuellen Änderungen an der anderen Auswertung "Mitgliederstatistik" arbeitet dies Beitragsauswertung ebenso nicht korrekt, sie wird nicht mehr aktualisiert.

Der Aufbau der Auswertung orientiert sich an der Mitglieder-App des Bundesverbandes.

| Beitragsauswertung           Z016 ?         Wählen Sie den Ausgabemodus         ?         Auswertung durchführen         Daten exportieren |          |              |              |             |                                   |             |                  |          |            |             |
|----------------------------------------------------------------------------------------------------|----------|--------------|--------------|-------------|-----------------------------------|-------------|------------------|----------|------------|-------------|
|                                                                                                    | 1        | 2            | 3            | 4           | Zahl der Mitglieder in Familien 5 |             | er in Familien 5 |          | 7          | 8           |
|                                                                                                    | Lfd. Nr. | Gliederungen | Zahl der     | Zahl der    | Zahl der Zahl der /               |             | Anzahl der       | Zahl der | Ehren-     | Beitragsfre |
|                                                                                                    |          |              | Jugendlichen | Erwachsenen | Jugendlichen                      | Erwachsenen | Familien mit     | Vereine  | mitglieder | Ehren-      |
|                                                                                                    |          |              |              |             |                                   |             | Familien-        | Behörden |            | mitglieder  |
|                                                                                                    |          |              |              |             |                                   |             | beitrag          |          |            |             |

Über die Eingabefelder Jahr und Ausgabemodus wird die Statistik eingestellt. Die Statistik wirkt immer auf den 31.12. des gewählten Jahres.

Der Ausgabemodus "nur Daten der eigenen Hierarchieebene" erzeugt die Auswertung für eine Ortsgruppe. Der Ausgabemodus "Daten der eigenen Hierarchieebene mit Daten der untergeordneten Ebenen" erzeugt die Statistik für Bezirk und LV.

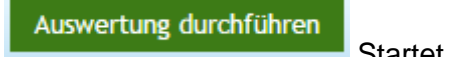

Startet die Auswertung

#### Daten exportieren

baten exportieren Datenexportieren stellt die Auswertung z.B. in Excel bereit. Dort kann sie bedarfsgerecht formatiert und gedruckt werden.

Teil 1 der Auswertung für eine Ortsgruppe:

|        |                                                                                           |                 | itragsauswertung |             |                 |                  |              |          |            |               |               |                |
|--------|-------------------------------------------------------------------------------------------|-----------------|------------------|-------------|-----------------|------------------|--------------|----------|------------|---------------|---------------|----------------|
| 2016 ? | 2016 ? nur Daten der eigenen Hierarchieebene v ? Auswertung durchführen Daten exportieren |                 |                  |             |                 |                  |              |          |            |               |               |                |
|        |                                                                                           |                 |                  |             |                 |                  |              |          |            |               |               |                |
| 1      |                                                                                           |                 |                  |             | Zahl der Mitgli | eder in Familien |              |          |            |               |               | 10             |
| L      | fd. Nr.                                                                                   | Gliederungen    | Zahl der         | Zahl der    | Zahl der        | Zahl der         | Anzahl der   | Zahl der | Ehren-     | Beitragsfreie | Beitragsfreie | Summe          |
|        |                                                                                           |                 | Jugendlichen     | Erwachsenen | Jugendlichen    | Erwachsenen      | Familien mit | Vereine  | mitglieder | Ehren-        | Mitglieder    | Beitragszahler |
|        |                                                                                           |                 |                  |             |                 |                  | Familien-    | Behörden |            | mitglieder    |               |                |
|        |                                                                                           |                 |                  |             |                 |                  | beitrag      |          |            |               |               |                |
|        | 1                                                                                         | Ortsgruppe Vogt | 21               | 10          | 9               | 15               | 6            | 1        |            | 0 2           | 0             | 38             |
|        |                                                                                           |                 |                  |             |                 |                  |              |          |            |               |               |                |
|        |                                                                                           |                 |                  |             |                 |                  |              |          |            |               |               |                |
|        |                                                                                           |                 |                  |             |                 |                  |              |          |            |               |               |                |
|        |                                                                                           |                 |                  |             |                 |                  |              |          |            |               |               |                |
|        |                                                                                           |                 |                  |             |                 |                  |              |          |            |               |               |                |
|        |                                                                                           |                 | 21               | 10          | 9               | 15               | 6            | 1        | (          | 0 2           | 0             | 38             |

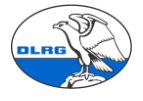

58

#### Teil 2 der Auswertung für eine Ortgruppe:

| 11             | 12               | 13           | 14             | 15                |
|----------------|------------------|--------------|----------------|-------------------|
| Beitragssummen | Abzuführende     | Abzuführende | Abzuführende   | Anzahl Mitglieder |
| OG €           | Anteile Bezirk € | Anteile LV € | Anteile Bund € | zur Abstimmung    |
|                |                  |              |                | mit Mitglieder-   |
|                |                  |              |                | statistik         |
| 1856.00€       | 254.00€          | 482.95€      | 230.00€        | 58 ^              |
|                |                  |              |                |                   |
|                |                  |              |                |                   |
|                |                  |              |                |                   |
|                |                  |              |                |                   |
|                |                  |              |                |                   |

482.95€

230€

#### Dito für einen Bezirk (Testdaten):

254 €

1856 €

| 2016 ? Daten der eigenen Hierarchieebene mit Daten der untergeordneten Ebenen 🔹 ? Auswertung durchfuhren Daten exportieren |                       |              |             |                  |                  |              |          |      |  |  |
|----------------------------------------------------------------------------------------------------|-----------------------|--------------|-------------|------------------|------------------|--------------|----------|------|--|--|
| 1                                                                                                    | 2                     | 3            | 4           | Zahl der Mitglie | eder in Familien | 5            | 6        | 7    |  |  |
| Lfd. Nr.                                                                                                    | Gliederungen          | Zahl der     | Zahl der    | Zahl der         | Zahl der         | Anzahl der   | Zahl der | Ehre |  |  |
|                                                                                                    |                       | Jugendlichen | Erwachsenen | Jugendlichen     | Erwachsenen      | Familien mit | Vereine  | mitg |  |  |
|                                                                                                    |                       |              |             |                  |                  | Familien-    | Behörden |      |  |  |
|                                                                                                    |                       |              |             |                  |                  | beitrag      |          |      |  |  |
| 1                                                                                                    | Bezirk Donau          | 0            | 0           | 0                | 0                | 0            | 0        |      |  |  |
| 2                                                                                                    | Ortsgruppe Langenau   | 0            | 0           | 0                | 0                | 0            | 0        |      |  |  |
| 3                                                                                                    | Ortsgruppe Blaubeuren | 1            | 0           | 1                | 1                | 0            | 0        |      |  |  |
| 4                                                                                                    | Ortsgruppe Allmendi   | 0            | 0           | 0                | 0                | 0            | 0        |      |  |  |
| 5                                                                                                    | Ortsgruppe Oberdisc   | 0            | 0           | 0                | 0                | 0            | 0        |      |  |  |
| 6                                                                                                    | Ortsgruppe Ulm        | 0            | 0           | 1                | 1                | 1            | 0        |      |  |  |
| 7                                                                                                    | Ortsgruppe Bundesw    | 0            | 0           | 4                | 2                | 0            | 0        |      |  |  |

Hinweis: Damit die Statistik korrekt rechnet müssen neben den Mitgliedsbeiträgen in den Ortsgruppen auch die Beitragsanteile von Bezirk und LV korrekt gepflegt werden (siehe Kapitel 5).

Die Auswertung ist zum Ende des Jahres, wenn die Mitgliederzahlen fest sind zu erstellen. Rückwirkende Auswertungen für vergangene Wirtschaftsjahre sind aufgrund der Mitgliederbewegungen, insbesondere Kündigungen und Änderungen der Beitragskategorien oft nicht mehr korrekt.

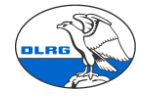

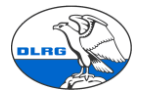

#### Datenexport der Auswertung

Mit der Funktion "Datenexport" kann die Auswertung als Excel-Datei exportiert und im Dateisystem gespeichert/archiviert werden.

| Date            | n exportieren        | Oatei wurde erfo<br>Datei herunterla | olgreich erstellt.<br><u>den</u> |           |
|-----------------|----------------------|--------------------------------------|----------------------------------|-----------|
| os<br>Ier Daten | trā<br>V <           |                                      |                                  | >         |
| einame:         | Beitragsauswertung   | _OG_V31.12.2015                      |                                  | ~         |
| )ateityp:       | Microsoft Excel-Arbe | eitsblatt                            |                                  | ~         |
| usblende        | n                    |                                      | Speichern                        | Abbrechen |

Nach etwas Formatierung wird daraus eine aussagekräftige Dokumentation.

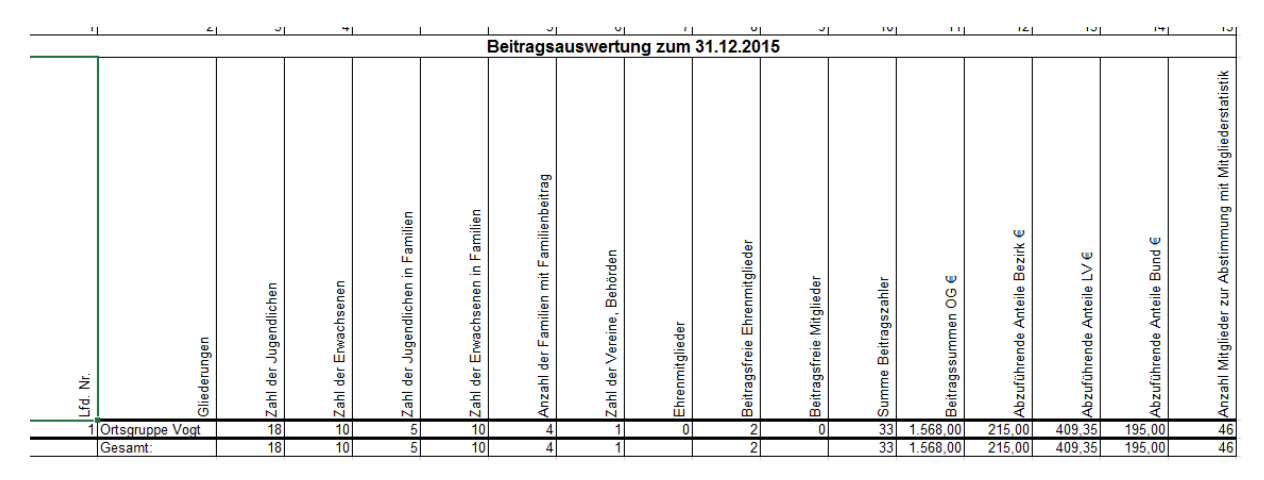

### 3. Mitgliederstatistik

Mit der Mitgliederstatistik wird die DLRG-übliche Auswertung der Mitglieder nach Altersgruppen und männlich/weiblich erstellt. Neben den Mitgliedern nach Altersgruppen werden noch die Ein- und Austritten sowie der Stand per Ende Vorjahr angezeigt.

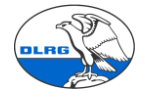

**Achtung**: Diese Statistik liefert nur korrekte Werte, wenn die Mitglieder korrekt angelegt wurden (z.B. nicht als Fremdzahler), die Familien korrekt gepflegt sind und die Beitragspositionen korrekt zugeordnet wurden.

Es ist daher empfohlen die Funktion "Prüfen Beitragsposition" zu starten und abzuarbeiten und einen Beitragslauf zu simulieren.

Auch diese Statistik wird auf den 31.12. des gewählten Jahres gerechnet.

Nach Eingabe des Jahres wird mit "Auswertung starten" die Statistik erstellt.

| Jahr<br>2015 | Auswertung starten |                                  |
|--------------|--------------------|----------------------------------|
|              | Ortsgruppe         | Stand<br>Stand<br>Vorjahr<br>Ife |

Die erstellte Statistik lässt sich einfrieren bzw. exportieren. Auch hier ist zu beachten, dass Auswertungen für zurückliegende Jahre aufgrund von Austritten nicht korrekt erstellt werden.

| Jahr<br>2015 | Daten für dieses Jahr einfrieren Daten exportier | en               |                              |         |                    |           |    |          |     |          |      |         |      |         |      |          |      |
|--------------|--------------------------------------------------|------------------|------------------------------|---------|--------------------|-----------|----|----------|-----|----------|------|---------|------|---------|------|----------|------|
|              | Ortsgruppe                                       | Stand<br>Vorjahr | Stand<br>31.12.<br>Ifd. Jahr | Zugänge | Abgänge<br>Vorjahr | bis 6 Jah | re | 7-10 Jah | ıre | 11-14 Ja | ahre | 15-18 J | ahre | 19-26 J | ahre | 27-40 Ja | ihre |
|              |                                                  |                  |                              |         |                    | m         | w  | m        | w   | m        | w    | m       | w    | m       | w    | m        |      |
| 2            | Ortsgruppe Vogt                                  | 46               | 47                           | 1       | 0                  | 0         | 1  | 3        | 5   | 5        | 3    | 1       | 6    | 3       | 2    | 3        |      |
|              | Connec                                           | 16               | 47                           |         |                    |           |    |          | 5   | 5        | 3    |         |      | 3       | 2    | 3        |      |

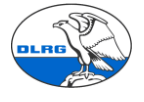

#### Version für einen Bezirk (Testdaten):

| Jahr<br>2015 Daten für dieses Jahr einfrieren Daten exportieren |                                  |                  |                              |         |                    |           |    |          |    |          |
|-----------------------------------------------------------------|----------------------------------|------------------|------------------------------|---------|--------------------|-----------|----|----------|----|----------|
|                                                                 | Ortsgruppe                       | Stand<br>Vorjahr | Stand<br>31.12.<br>Ifd. Jahr | Zugänge | Abgänge<br>Vorjahr | bis 6 Jah | ге | 7-10 Jah | re | 11-14 Ja |
|                                                                 |                                  |                  |                              |         |                    | m         | w  | m        | w  | m        |
| <b>\$</b>                                                       | Ortsgruppe Langenau              | 0                | 0                            | 0       | 0                  | 0         | 0  | 0        | 0  | 0        |
| <b>\$</b>                                                       | Ortsgruppe Blaubeuren            | 0                | 0                            | 0       | 0                  | 0         | 0  | 0        | 0  | 0        |
| <b>\$</b>                                                       | Ortsgruppe Allmendingen          | 0                | 0                            | 0       | 0                  | 0         | 0  | 0        | 0  | 0        |
| <b>\$</b>                                                       | Ortsgruppe Oberdischingen-Erbach | 0                | 0                            | 0       | 0                  | 0         | 0  | 0        | 0  | 0        |
| <b>\$</b>                                                       | Ortsgruppe Ulm                   | 0                | 0                            | 0       | 0                  | 0         | 0  | 0        | 0  | 0        |
| 2                                                               | Ortsgruppe Bundeswehr Ulm        | 3                | 3                            | 0       | 0                  | 0         | 0  | 0        | 1  | 1        |
|                                                                 |                                  |                  |                              |         |                    |           |    |          |    |          |

Über das Symbol kann die Statistik manuell gepflegt werden. Dies kann in Ausnahmefällen nötig sein. Sobald die Statistik für das betreffende Jahr eingefroren ist, geht das nicht mehr. Die Funktion ist vor allem für Bezirke gedacht, die damit fehlende Ortsgruppen ergänzen können.

Achtung: Nach der manuellen Bearbeitung werden die Statistiken nicht mehr aktualisiert.

In nachfolgend gezeigtem Dialog können die Werte geändert und gespeichert werden.

| Werte manuell bearbeiten 🛛 😵 |                      |                       |                                |  |  |  |  |  |  |
|------------------------------|----------------------|-----------------------|--------------------------------|--|--|--|--|--|--|
| Stand Vorjahr<br>46 ?        | Abgänge Vorjahr      | Zugänge               | Stand 31.12. lfd. Jahr<br>47 ? |  |  |  |  |  |  |
| bis 6 Jahre                  | 7-10 Jahre           | 11-14 Jahre           | 15-18 Jahre                    |  |  |  |  |  |  |
| m w<br>0 ? 1 ?               | m w<br>3 ? 5 ?       | m w<br>5 ? 3 ?        | m w<br>1 ? 6 ?                 |  |  |  |  |  |  |
| 19-26 Jahre                  | 27-40 Jahre          | 41-60 Jahre           | ab 61 Jahre                    |  |  |  |  |  |  |
| m w<br>3 ? 2 ?               | m w<br>3 ? 3 ?       | m w<br>4 ? 5 ?        | m w<br>0 ? 2 ?                 |  |  |  |  |  |  |
| Vereine, Firmen, Behörden    | Mitglieder insgesamt | davon Ehrenmitglieder |                                |  |  |  |  |  |  |

#### Daten einfrieren:

Mit der Funktion "Daten für dieses Jahr einfrieren, kann die Statistik dauerhaft festgeschrieben werden. Änderungen sind dann nicht mehr möglich. Änderung der Datenbasis (z.B. ein nachgepflegtes Mitglied) werden nicht mehr berücksichtigt. Die Funktion darf daher erst ausgeführt werden, wenn die Mitgliedsdaten endgültig sind.

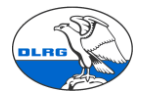

Neben der dauerhaften Dokumentation hat die diese Funktion vor allem den Zweck, die Daten für die Statistik des Vorjahres als "Stand Vorjahr" festzuschreiben. Der Wert wird dann durch Austritte, etc. nicht mehr verändert.

| 2045 🖉 Daten für dieses Jahr einfrieren 🛛 Daten evporti |             | Jahr                                    |
|---------------------------------------------------------|-------------|-----------------------------------------|
| 2015 Daten für dieses Jahr einmeren Daten export        | exportieren | 2015 🕑 Daten für dieses Jahr einfrieren |

Die Funktion wird angekreuzt und mit der Schaltfläche "Daten exportieren" ausgelöst. Im nachfolgenden Dialog kann dann noch gewählt werden, ob tatsächlich eingefroren oder nur exportiert werden soll.

| Lugungo                         | 013 0                    | June                           | 7 10 34110         |
|---------------------------------|--------------------------|--------------------------------|--------------------|
| Werte einfri                    | eren?                    |                                | 8                  |
| Wollen Sie die<br>Werte alle un | e Daten wi<br>tergeordne | rklich einfrie<br>eten Glieder | eren? Die<br>ungen |
| werden fixier<br>bearbeitbar.   | t und sind               | nicht mehr                     |                    |
| Einfr                           | ieren                    | Nur Expo                       | rtieren            |
|                                 |                          |                                |                    |

Die Berichtszeile wird dann mit einem Schloss gekennzeichnet. Wenn es doch notwendig sein sollte, können die Daten über den Support entsperrt werden.

| Jahr<br>2015 | Daten f ür dieses Jahr einfrieren Daten exportier | en               | 📀 Die                        | e Daten wu | ırd      |
|--------------|---------------------------------------------------|------------------|------------------------------|------------|----------|
|              | Ortsgruppe                                        | Stand<br>Vorjahr | Stand<br>31.12.<br>Ifd. Jahr | Zugänge    | Al<br>Vo |
| <b>A</b>     | Ortsgruppe Vogt                                   | 46               | 47                           | 1          |          |
|              | -                                                 |                  |                              |            |          |

Wenn die Auswertung für das betreffende Jahr erneut aufgerufen wird, ist der Status somit gleich ersichtlich.

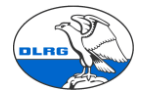

#### Daten exportieren:

Mit der Funktion "Daten exportieren"  $\rightarrow$  "nur exportieren" wird eine CSV-Datei der Auswertung erzeugt und im Dateisystem abgelegt.

|    | E DIUE                               |                                    |           |        |     |
|----|--------------------------------------|------------------------------------|-----------|--------|-----|
|    | 📃 Desktop                            |                                    |           |        |     |
|    | Dokumente                            |                                    |           |        |     |
|    | 👆 Downloads                          |                                    |           |        |     |
| e  | 🁌 Musik                              |                                    |           |        |     |
|    | Videos                               |                                    |           |        |     |
|    | 🏪 Lokaler Daten                      | itra                               |           |        |     |
| L. |                                      | V <                                |           | >      |     |
|    | Dateiname:                           | export Daten Mitglieder 31.12.2015 |           | ~      | Jah |
|    | Dateityp:                            | Microsoft Excel-CSV-Datei          |           | $\sim$ |     |
|    | <ul> <li>Ordner ausblende</li> </ul> | en Speichern                       | Abbrechen | ]      | 5   |

Mit etwas Formatierung entsteht eine übersichtliche Auswertung.

| -               | <i></i> | <u> </u>             | <u>ب</u> | <b>L</b> | 1.1 | <u> </u> | 1.11 |       |    | 15  | -  | 191 | 1.5 | ~   | 1.1 | <u>~</u> | 15 | 9   |     | ~   | *                   | **         | ~                  |   |
|-----------------|---------|----------------------|----------|----------|-----|----------|------|-------|----|-----|----|-----|-----|-----|-----|----------|----|-----|-----|-----|---------------------|------------|--------------------|---|
| Ortsgruppe /    | Stand   | Stand<br>31.12. Ifd. |          | Abgänge  | bis | s 6      |      |       | 11 | -14 | 15 | -18 | 19  | -26 | 27  | -40      | 41 | -60 | ab  | 61  | Vereine,<br>Firmen, | Mitglieder | davon<br>Ehrenmit- |   |
| Bezirk          | Vorjahr | Jahr                 | Zugänge  | Vorjahr  | Jał | hre      | 7-10 | Jahre | Ja | hre | Ja | hre | Ja  | hre | Ja  | hre      | Ja | hre | Jał | nre | Behörden            | insgesamt  | glieder            |   |
|                 |         |                      |          |          | m   | w        | m    | w     | m  | w   | m  | w   | m   | w   | m   | w        | m  | w   | m   | w   |                     |            |                    | ] |
| Ortsgruppe Vogt | 46      | 47                   | 1        | 0        | 0   | 1        | 3    | 5     | 5  | 3   | 1  | 6   | 3   | 2   | 3   | 3        | 4  | 5   | 0   | 2   | 1                   | 47         | 2                  | 1 |
| Summe:          | 46      | 47                   | 1        | 0        | 0   | 1        | 3    | 5     | 5  | 3   | 1  | 6   | 3   | 2   | 3   | 3        | 4  | 5   | 0   | 2   | 1                   | 47         | 2                  |   |
|                 |         |                      |          |          |     |          |      |       |    |     |    |     |     |     |     |          |    |     |     |     |                     |            |                    |   |

## 4. Schnittstelle zu Online App Mitgliederstatistik des Bundesverbandes (Verbandsmeldung durchführen)

Die Verbandsmeldung stellt eine XML Datei für den Import in die Mitglieder-App des Bundesverbandes bereit.

Meldung

| Meldung | g für das Jahr |                 |
|---------|----------------|-----------------|
| 2015    | ?              | Vorschau zeigen |

Über "Vorschau zeigen" kann die Meldung eingesehen werden.

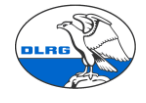

| Meldung für das Jahr                              | au zeigen Meldung exportieren |
|---------------------------------------------------|-------------------------------|
| Grunddaten                                        |                               |
| Anzahl Jahrgänge                                  | 30                            |
| Anschrift                                         | Schulweg 10<br>88239 Wangen   |
| Name des Vorsitzenden                             | Julia Ankele                  |
| Name des Sachbearbeiters                          | Julia Ankele                  |
| Summe erwachsene<br>Einzelmitglieder              | 10                            |
| Summe jugendliche<br>Einzelmitglieder             | 18                            |
| Familien                                          | 4                             |
| Erwachsene in Familien                            | 10                            |
| Jugendliche in Familien                           | 5                             |
| Firmen                                            | 1                             |
| Behörden                                          | 0                             |
| Vereine                                           | 0                             |
| Eherenmitglieder in der<br>Ortsgruppe             | 0                             |
| Ehrenmitglieder im Bezirk                         | 0                             |
| Ehrenmitglieder im<br>Landesverband               | 0                             |
| Ehrenmitglieder im Präsidium                      | 0                             |
| Anzahl der Mitglieder im<br>auszuwertenden Jahr   | 47                            |
| Anzahl der Mitglieder zum<br>31.12. des Vorjahres | 46                            |
| Zugänge im auszuwertenden                         | 1                             |

Die Meldung stellt im oberen Teil die Daten der Gliederung und eine Zusammenfassung dar, im unteren Teil werden die Mitglieder nach Jahrgängen und männlich/weiblich aufgelistet.

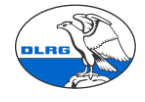

| Zugänge im auszuwertenden<br>Jahr | 1 |
|-----------------------------------|---|
| Altersgruppe bis 6 Jahre          |   |
| männlich                          | 0 |
| weiblich                          | 1 |
| Altersgruppe 7 bis 10 Jahre       |   |
| männlich                          | 3 |
| weiblich                          | 5 |
| Altersgruppe 11 bis 14 Jahre      |   |
| männlich                          | 5 |
| weiblich                          | 3 |
| Altersgruppe 15 bis 18 Jahre      |   |
| männlich                          | 1 |
| weiblich                          | 6 |
| Altersgruppe 19 bis 26 Jahre      |   |
| männlich                          | 3 |
| weiblich                          | 2 |
| Altersgruppe 27 bis 40 Jahre      |   |
| männlich                          | 3 |
| mannlich                          | 3 |

Mit "Meldung exportieren" wird die XLM Datei erzeugt.

#### Meldung

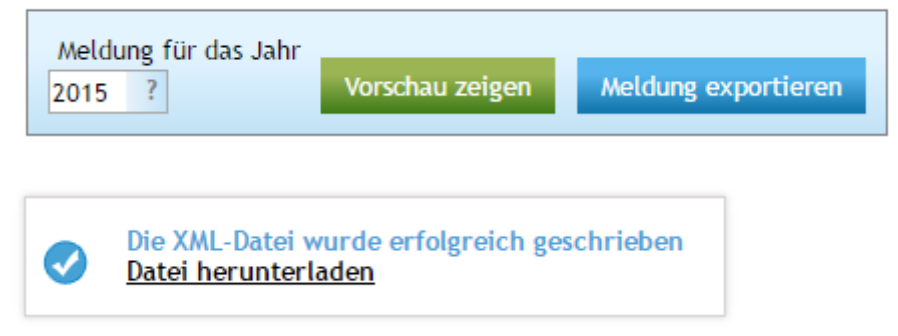

Dieser Schritt kann beliebig oft wiederholt werden. Die heruntergeladene Datei kann dann in der App des Bundesverbandes eingelesen werden. Mit einem "XML-Leser" oder einem beliebigen Editor kann der Inhalt eingesehen werden

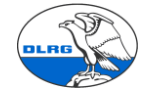

```
▼<Document>
 ▼<CstmrDrctDbtInitn>
   ▼<GrpHdr>
      <MsgId>20160825232111</MsgId>
       <CreDtTm>2016-08-25T23:21:11000Z</CreDtTm>
       <NbOfTxsMitGl>8</NbOfTxsMitGl>
      <NbOfTxsLsb>30</NbOfTxsLsb>
     ▼<Gliederung1>
        <GLNm3>Ortsgruppe Vogt</GLNm3>
       </Gliederung1>
     </GrpHdr>
   ▼<PmtInf>
       <PmtInfId>2016-08-25T23:21:11000Z</PmtInfId>
       <NbOfTxsMitGl>8</NbOfTxsMitGl>
       <NbOfTxsLsb>30</NbOfTxsLsb>
     ▼<Gliederung2>
        <GlNm1>1421011</GlNm1>
        <GlNm2>Ortsgruppe</GlNm2>
        <GlNm3>Ortsgruppe Vogt</GlNm3>
       ▼<PstlAdr>
          <GlNm4>88239</GlNm4>
          <GlNm5>Wangen</GlNm5>
          <GlNm6>Schulweg 10</GlNm6>
          <G1Nm7/>
         </PstlAdr>
         <GlVorsNm8>Julia</GlVorsNm8>
        <GlVorsNm9>Ankele</GlVorsNm9>
        <GlSachbNm10>Julia</GlSachbNm10>
         <GlSachbNm11>Ankele</GlSachbNm11>
         <GruErw>10</GruErw>
        <GruJug>18</GruJug>
        <GruFam>4</GruFam>
         <GruFamEr>10</GruFamEr>
         <GruFamJu>5</GruFamJu>
         <GruFirmen>1</GruFirmen>
         <GruBehoer>0</GruBehoer>
```

## 5. Pflege Beitragsanteile Bezirk und Landesverband

Damit die Beitragsabrechnung korrekte Werte berechnet, müssen die Beitragsanteile in Bezirk und LV gepflegt werden.

Bezirksebene:

| Einstellungen Hilfe        |   |                                        |
|----------------------------|---|----------------------------------------|
| Kontakte                   | > |                                        |
| Finanzen                   | > |                                        |
| Benutzerverwaltung         | > |                                        |
| Dokumentenverwaltung       | > |                                        |
| DLRG Funktionen            |   | Pflege Beitragsanteile Bezirk          |
| Passwort/Authentifizierung |   | Gremienverwaltung - Arten & Funktionen |

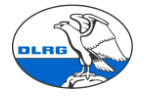

Hier muss für jede Beitragsposition der individuelle Bezirksanteil gepflegt werden. Dies ist i.d.R. die Aufgabe des WuF des Bezirkes.

| Beitragspositionen                         | Pflege Beitragsanteile | Pflege Beitragsanteile Bezirk |  |  |  |  |  |
|--------------------------------------------|------------------------|-------------------------------|--|--|--|--|--|
| 這 Härtefallregelung Beiträge               |                        |                               |  |  |  |  |  |
| 📔 Mitgliedsbeiträge Migration              | Grunddaten             | Grunddaten                    |  |  |  |  |  |
| 📴 Mitgliedsbeiträge Standard               | Rezeishoung            |                               |  |  |  |  |  |
| 📴 Beitrag Behörden                         | Bezeichnung            | Beitrag Familien              |  |  |  |  |  |
| 📴 Beitrag Ehrenmitglied                    | Beitragsanteil Bezirk  | 12.00                         |  |  |  |  |  |
| 📴 Beitrag Erwachsene                       | berefugsanten bezint   |                               |  |  |  |  |  |
| 📔 Beitrag Familien                         | speisborn              |                               |  |  |  |  |  |
| 🗁 Beitrag Juge 📝 Beitragsanteil bearbeiten | sperchern              |                               |  |  |  |  |  |
| 📔 Beitrag Körperschaften                   |                        |                               |  |  |  |  |  |
| Beitrag Vereine                            | - Mauataata            |                               |  |  |  |  |  |
| Beitragsfreies Ehrenmitglied               | recrite maustaste      |                               |  |  |  |  |  |

Zur Bearbeitung wird mit der rechten Maustaste das Menü "Beitragsanteil bearbeiten" ausgewählt.

LV Ebene;

| Einstellungen Hilfe  |   |                 |
|----------------------|---|-----------------|
| Grunddaten           | > |                 |
| Kontakte             | > |                 |
| Finanzen             | > |                 |
| Benutzerverwaltung   | > |                 |
| Dokumentenverwaltung | > |                 |
| DLRG Funktionen      |   | Beitragsvorlage |
|                      |   |                 |

Auch hier muss für jede Beitragsposition der Beitragsanteil LV und Bunddesverband gepflegt werden. Dies ist i.d.R. die Aufgabe des WuF des Landesverbandes.

| Beitragsverwaltung                                                 | Beitragsposition bearbeiten    |                  |  |  |  |  |  |  |
|--------------------------------------------------------------------|--------------------------------|------------------|--|--|--|--|--|--|
| Neue Beitragsgruppe anlegen                                        | Grunddaten                     |                  |  |  |  |  |  |  |
| Mitgliedsbeiträge Otgation                                         | Bezeichnung                    | Beitrag Familien |  |  |  |  |  |  |
| Beitrag Behörden                                                   | Zahlungsweise                  | jährlich 🔻       |  |  |  |  |  |  |
| 🔄 Beitrag Ehrenmitglied<br>📴 Beitrag Erwachsene                    | Spendenfähig                   | 8                |  |  |  |  |  |  |
| Beitrag Famili<br>Jahresbeitr                                      | Mindestbeitrag                 | 60.00            |  |  |  |  |  |  |
| Beitrag Jugen W Neuer Beitragspreis anlegen Beitrag Körperschaften |                                |                  |  |  |  |  |  |  |
| Beitrag Vereine                                                    | Buchhaltungsdaten (nur relevan | t fur Export)    |  |  |  |  |  |  |
|                                                                    | Stevensehlüssel                |                  |  |  |  |  |  |  |
|                                                                    | Kestenstelle                   |                  |  |  |  |  |  |  |
|                                                                    | Rostenstelle                   | 0<br>21.50       |  |  |  |  |  |  |
|                                                                    | Beitragsanteit Lv              |                  |  |  |  |  |  |  |
|                                                                    | bertragsanten bunu             | 10.00            |  |  |  |  |  |  |

#### Jürgen Radecke

01.01.2016